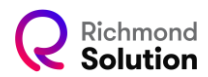

## Acesso inicial – Ativando o embaixador da escola

Durante a criação do contrato, é definido um e-mail como embaixador da escola. Após a aprovação do contrato, um e-mail é enviado automaticamente para o endereço indicado, informando a pessoa responsável por iniciar o cadastro dos demais gestores da escola.

Ao receber o e-mail, siga as instruções e clique no link fornecido, conforme o exemplo abaixo:

Para assumir o seu papel de **Embaixador**, clique aqui e confirme o seu código de usuário (login) e a sua senha para acessar as plataformas\*.

Ao acessar o link, será necessário confirmar o usuário e definir a senha do embaixador da escola.

|                      | Embaixador         |         |
|----------------------|--------------------|---------|
| , Sembaixador@ma     | aillinator.com     |         |
| <b>%</b> 11 27901300 |                    |         |
| * Login              | embaixador.censo22 | 0       |
| * Senha              |                    | 0       |
| * Confirmar          | ······             | 0       |
|                      |                    | ID Cale |

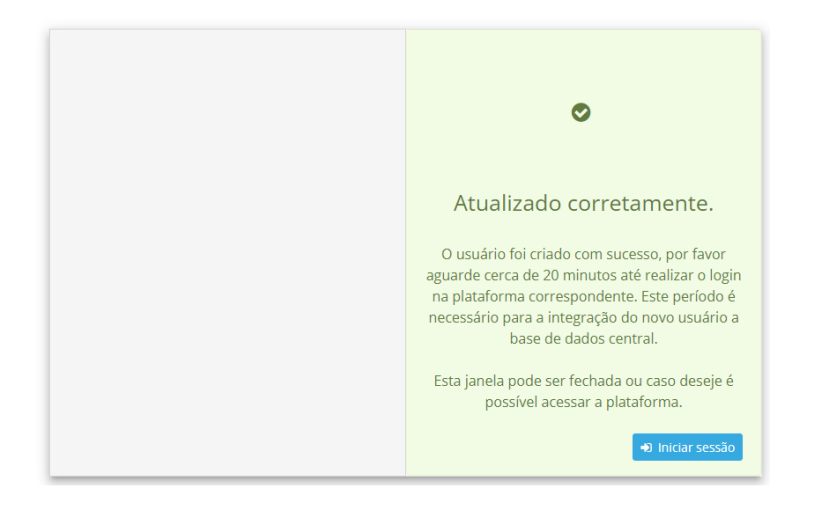

Após a confirmação dos dados, o embaixador deve acessar a plataforma Pegasus com o usuário e senha cadastrados para iniciar o cadastro da equipe de gestores da escola.